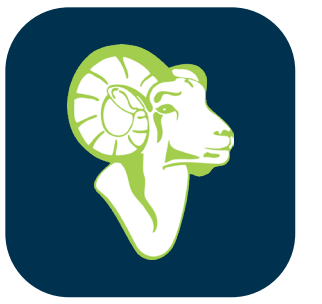

## RWAM **Mobile App**

Simplify your group benefits on the go!

### How to access the RWAM Mobile App

The RWAM mobile app is free on all android or IOS mobile devices. Just search "rwam" in your app store and look for the RWAM logo to download today.

### Submit a Claim

Snap a picture of your receipts and easily submit health, dental and vision claims securely in just a few clicks.

### **Recent Claims**

View submitted claims, the dollar amount submitted and/or paid.

### OneCard

After you log into your account for the first time, you will always have guick access to your RWAM OneCard from the guick link at the top left of your screen, or from the homepage by clicking "OneCard."

### **Balance Summary**

Review your total and available balances for paramedical and vision coverage for your plan easily.

### Benefit Booklet

Find a digital copy of your Benefit Booklet to reference your plan design and contract wording when you need it.

### Profile

Review and edit your profile information like banking details with ease! Did you know you can enroll for direct deposits to allow claim reimbursement sent directly to your bank account?

### **REGISTER NOW!**

Don't have an account for the RWAM Plan Member Services website? Select "Register Now" and follow the prompts. You will need to have your credentials handy like Certificate Number and Group Number which were provided in your welcome letter and email from RWAM.

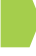

If you have any questions, reach out to your plan administrator or contact RWAM directly.

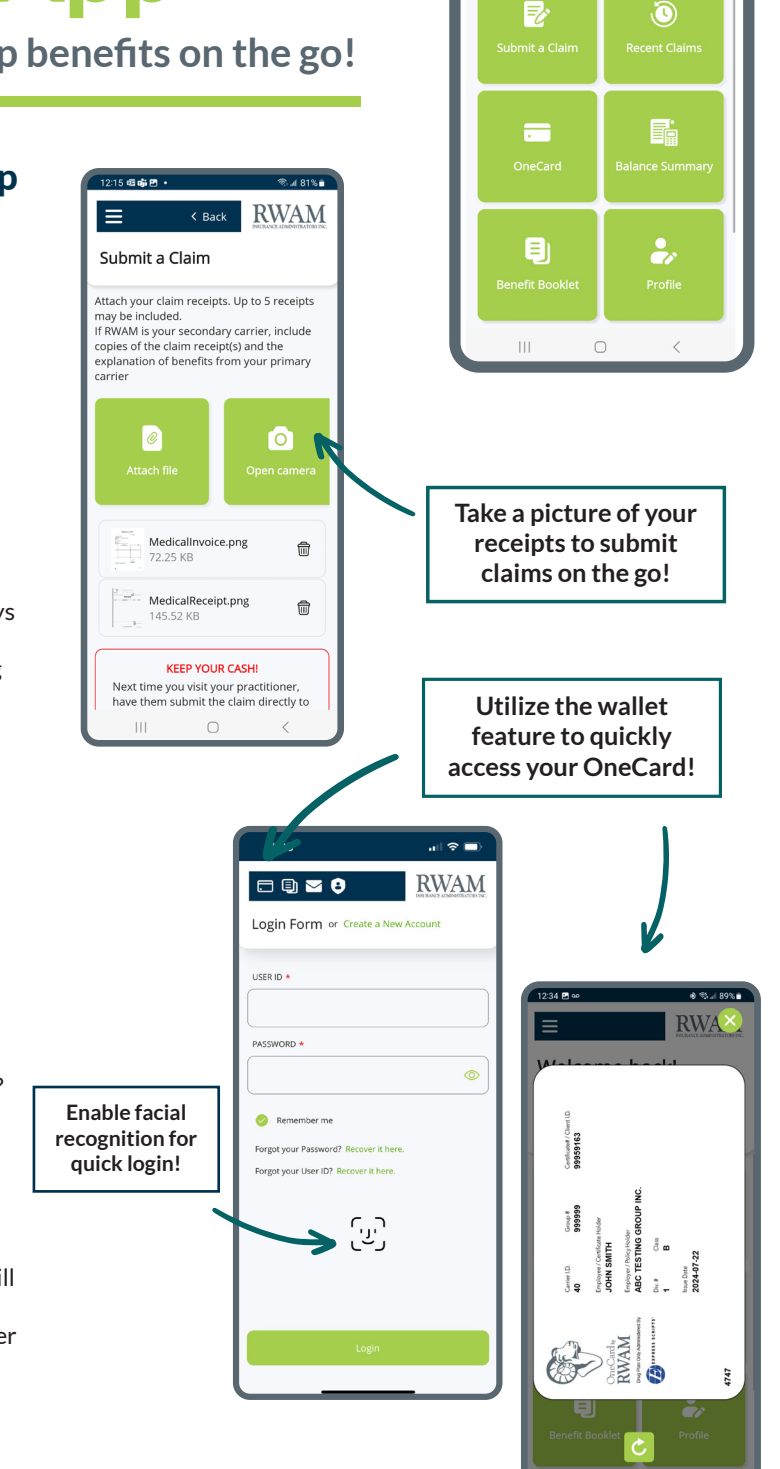

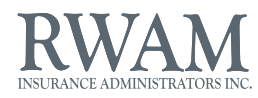

RWAM

 $\equiv$ 

Welcome back! IOHN SMITH Certificate: 99959163

Group: ABC TESTING GROUP INC. - 999999

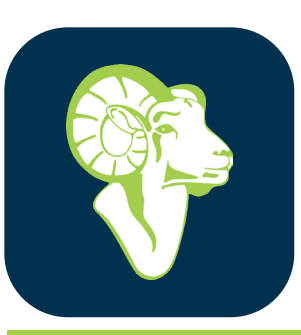

# Application mobile RWAN

Simplifiez vos garanties collectives où que vous soyez !

4:41 P 🕸 🖬 🔹

prestations

usqu'à 5 recus.

Ø

eRéclamations.

Retour

Activez la reconnaissance

faciale pour

une connexion

rapide !

 $\equiv$ 

### Comment accéder à l'application mobile de RWAM

L'application mobile de RWAM est gratuite sur tous les appareils mobiles Android ou IOS. Il vous suffit de rechercher « RWAM » dans votre boutique d'applications et de rechercher le logo RWAM à télécharger dès aujourd'hui.

### Soumettre une demande de prestations

Prenez une photo de vos reçus et soumettez facilement des demandes de règlement pour soins de santé, soins dentaires et soins de la vue en toute sécurité en quelques clics.

### Demandes de prestations récentes

Voir les demandes soumises, le montant en dollars soumis et/ ou payant.

### Carte « OneCard »

Après vous être connecté à votre compte pour la première fois, vous aurez toujours un accès rapide à votre carte « OneCard » de RWAM à partir du lien rapide en haut et à gauche de votre écran, ou à partir de la page d'accueil en cliquant sur « OneCard ».

### Résumé du solde

Consultez facilement vos soldes totaux et disponibles pour les garanties paramédicales et optiques de votre régime.

### Livret d'avantages sociaux

Trouvez une copie numérique de votre livret d'avantages sociaux pour vous référer à la conception de votre régime et au libellé de votre contrat lorsque vous en avez besoin.

#### Profil

Vérifiez et modifiez facilement les renseignements de votre profil, comme les coordonnées bancaires ! Saviez-vous que vous pouvez vous inscrire aux dépôts directs pour que les remboursements soient envoyés directement sur votre compte bancaire?

### INSCRIVEZ-VOUS DÈS MAINTENANT !

Vous n'avez pas de compte sur le site Web des Services aux membres de régime de RWAM? Sélectionnez « S'inscrire maintenant » et suivez les instructions. Vous devrez avoir vos renseignements d'identification à portée de main, comme le numéro de certificat et le numéro de groupe, qui ont été fournis dans votre lettre de bienvenue et dans le courriel de RWAM.

Si vous avez des questions, communiquez avec l'administrateur de votre régime ou directement avec RWAM.

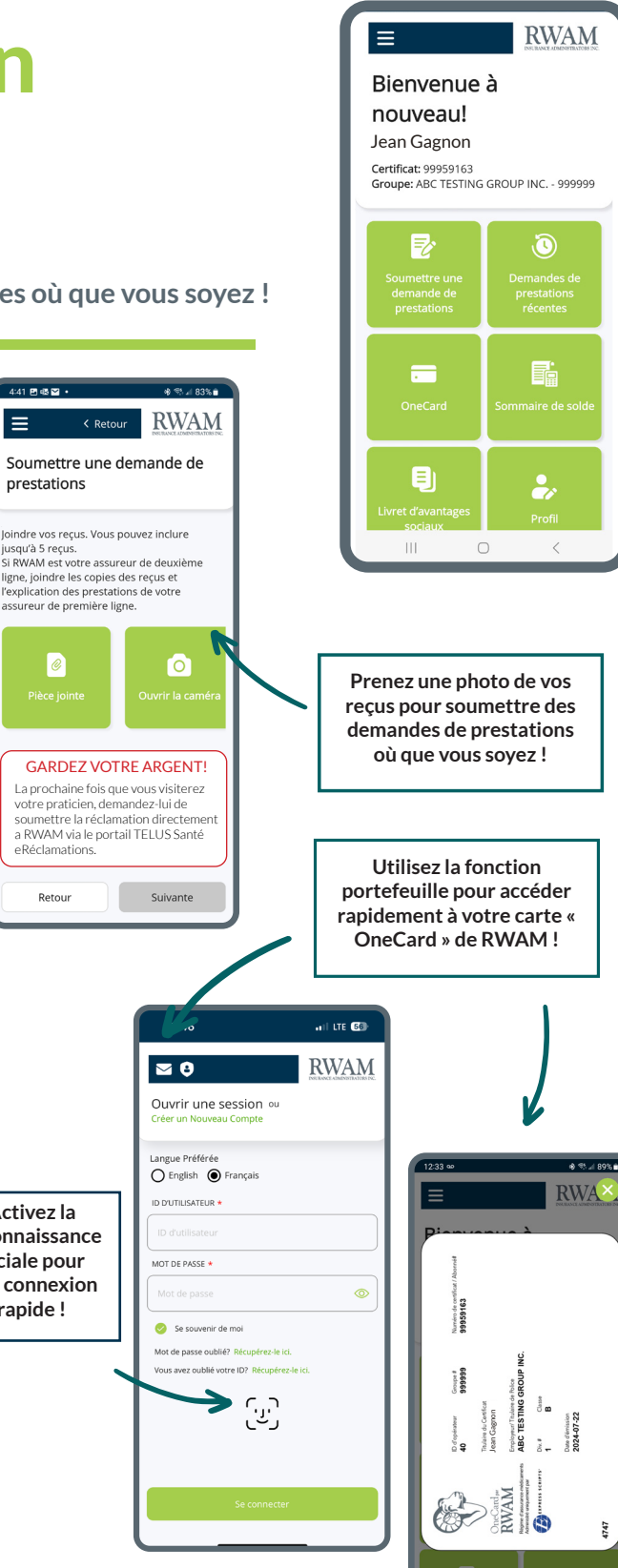

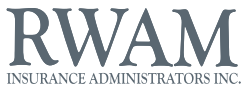